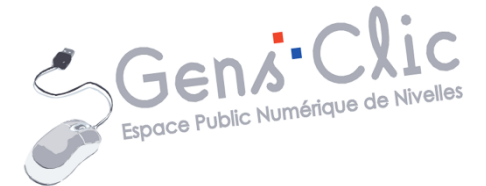

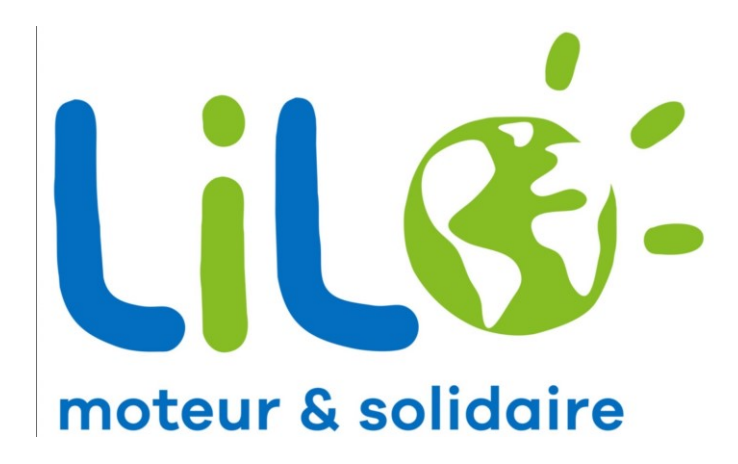

MODULE 5

Lifo

EPN Gens Clic | Module 5 Intermédiaire Géraldine Masse CC0

## Lilo en quelques mots

Lilo a été fondé en 2014 par deux ingénieurs français. Lorsque vous faites vos recherches Internet avec le moteur de recherche Lilo vous êtes crédité d'une goutte d'eau. Vous pouvez distribuer ces gouttes d'eau aux projets que vous voulez soutenir (protéger les ours, les loups et les lynx en France, lutter contre la déforestation en Amazonie, défendre et protéger la vie marine du braconnage, de la surpêche et de la pollution afin de léguer un océan vivant aux générations futures...)

Vos données personnelles sont protégées et ne sont pas revendues.

**Utiliser Lilo** 

A l'heure actuelle, Lilo ne propose pas son propre navigateur comme le fait Google avec Chrome. Vous pouvez utiliser l'application mobile, ajouter l'extension ou encore ouvrir le moteur de recherche dans votre navigateur.

# Ajouter l'extension :

Pour ajouter l'extension à votre navigateur, plusieurs possibilités sont possibles. En voici une (avec Chrome) : saisissez Lilo dans le champ de recherche et accédez à son site (www.lilo.org).

# **Chrome :**

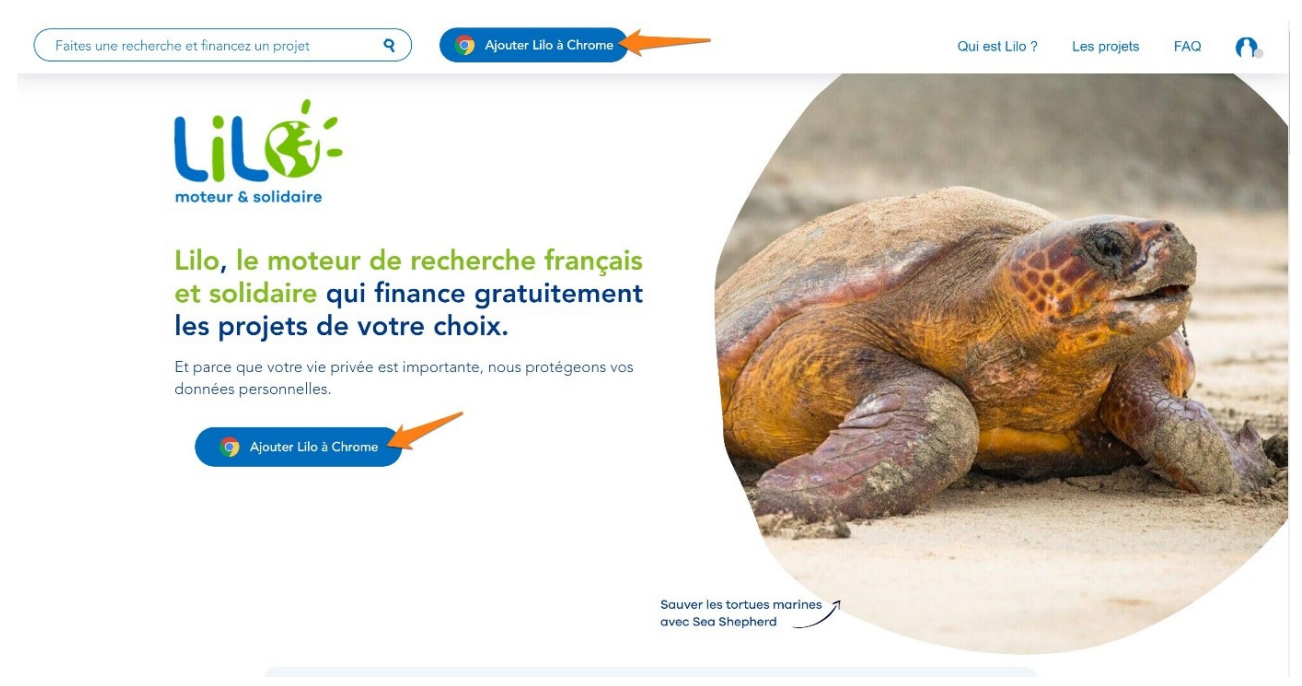

Cliquez sur le bouton **Ajouter Lilo à Chrome**. Cliquez ensuite sur **Ajouter à Chrome/ Ajouter l'extension**.

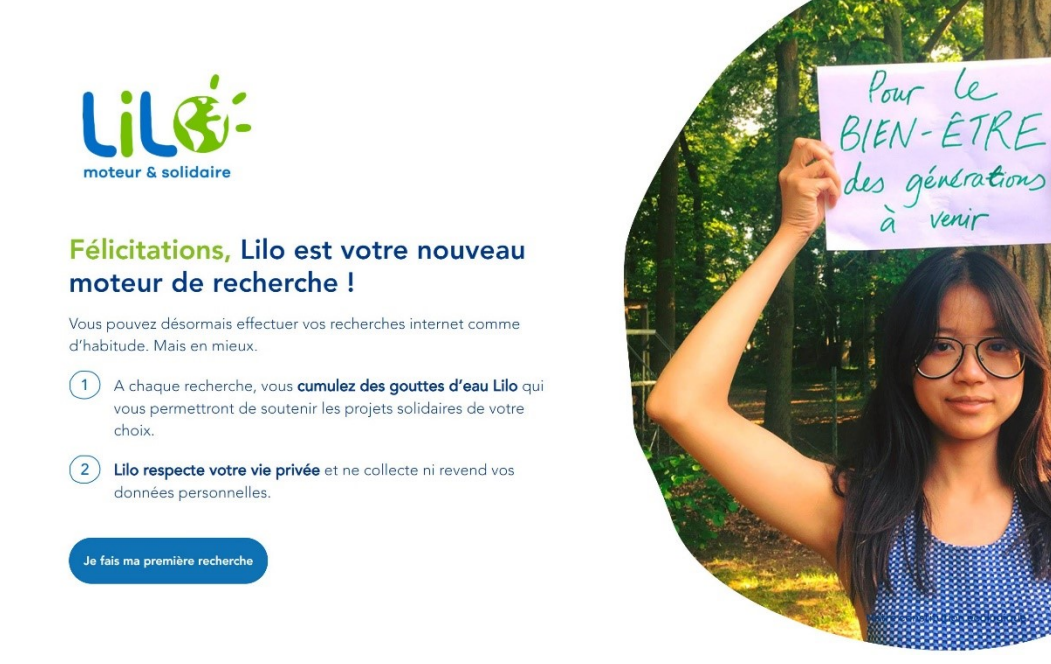

Lorsque vous ouvrirez un nouvel onglet, vous obtiendrez ce message :

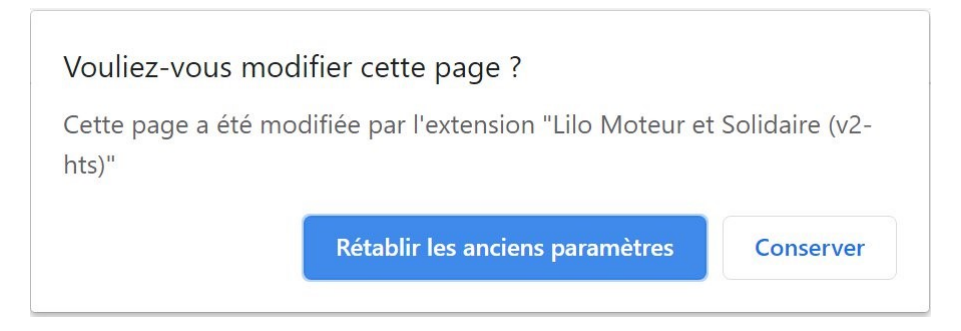

Choisissez en fonction de vos préférences.

## Firefox :

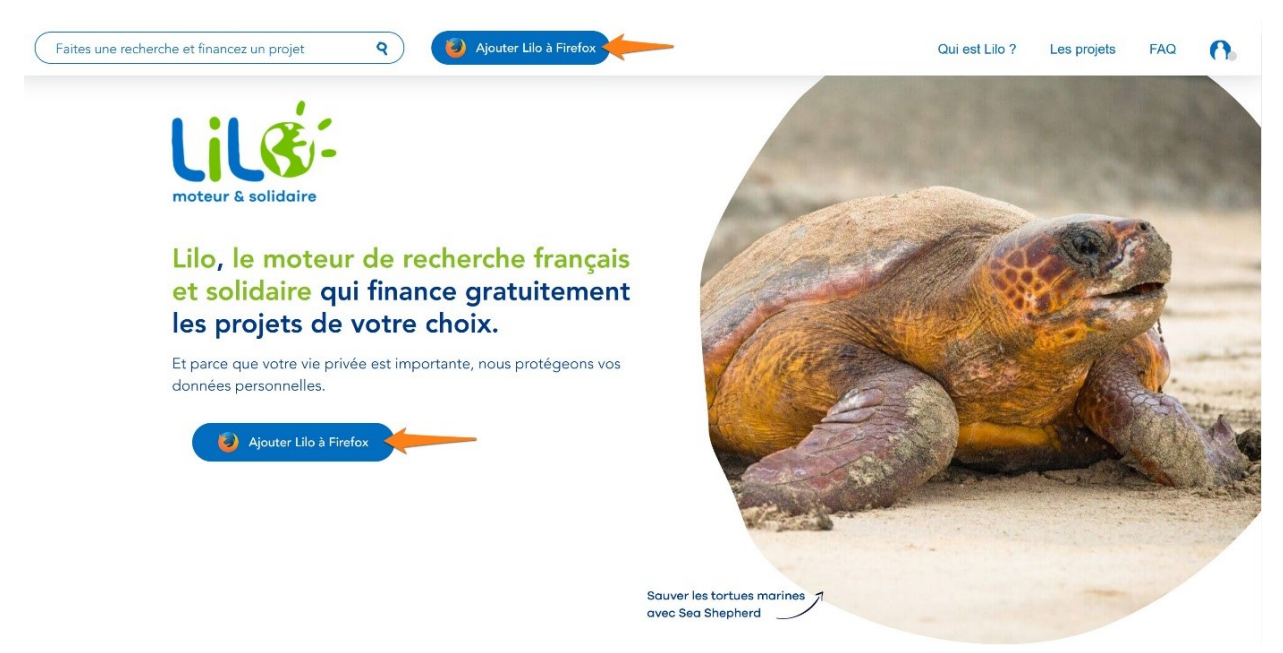

Cliquez ensuite sur **Ajouter à Chrome** et sur **Ajouter l'extension**. Cliquez ensuite sur **Continuer l'installation/ Ajouter/ J'ai compris.** 

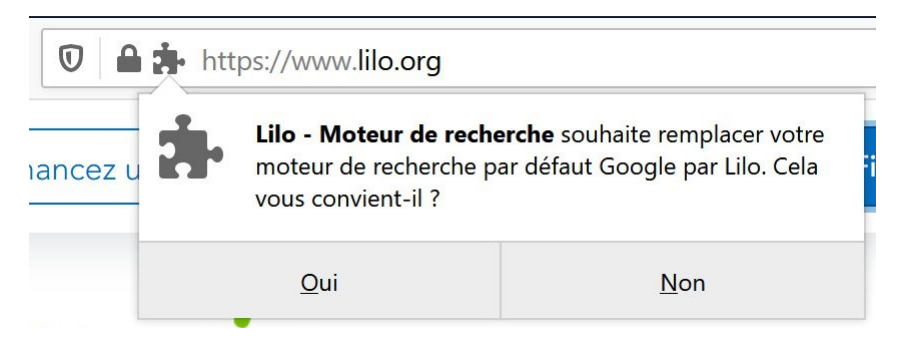

# Faire des recherches :

Voici la page d'accueil du moteur de recherche Lilo :

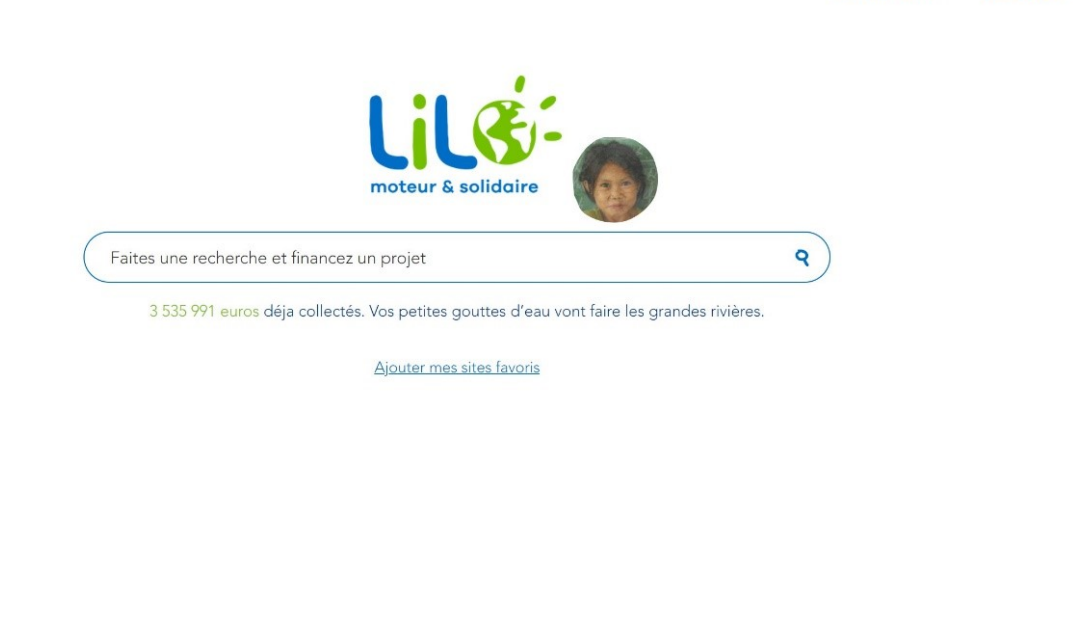

Qui est Lilo ?

Les projets

FAQ

0

Fil d'actualités

Lorsque vous lancez une recherche, vous obtenez une page de résultats.

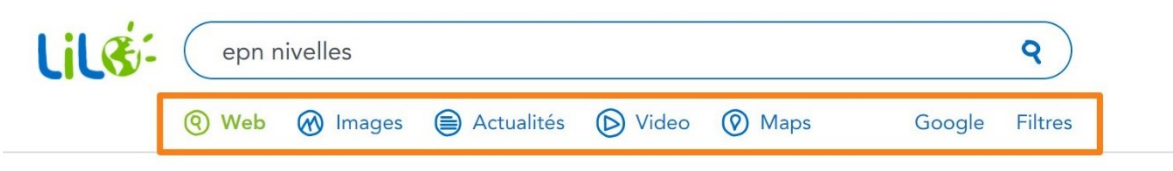

#### Accueil - Espace Public Numérique de Nivelles www.epn-nivelles.org. www.bibliotheque-nivelles.be. Espace Public Numérique de Nivelles. EPN; Formations; RegArts Numériques; Rephotographie; Ressources. Logiciels; Supports de cours; Lexique informatique; Localisation; Contact En raison de la crise sanitaire liée au Covid-19, toutes les animations sont annulées jusqu'à nouvel ordre. Accueil; Logiciels; Supports de cours; Fake news ... https://www.epn-nivelles.org Formations - Formations - Espace Public Numérique de Nivelles 067/89.26.33 ou 067/31.14.16 (du lundi au samedi, aux heures d'ouverture de l'EPN) ou directement à la bibliothèque. Les formations sont accessibles à tous, y compris aux nonmembres de la bibliothèque. Lieu des formations : Espace Public Numérique de la bibliothèque, au rez-de-chaussée de l'établissement. Place Albert ler, 1. 1400 Nivelles https://www.epn-nivelles.org/formations.html Contact - Espace Public Numérique de Nivelles

EPN Gens Clic. Place Albert ler, 1. 1400 Nivelles. Plan d'accès. Téléphone: 067/34.14.16. Fax: 067/89.26.39. E-mail: gensclic@gmail.com. Animatrice : Géraldine Masse. Vous pouvez nous contacter via ce formulaire : https://www.epn-nivelles.org/contact.html

#### L'Espace public numérique - Bibliothèque de Nivelles

Gens Clic, l'Espace public numérique (ou EPN) de la Bibliothèque publique locale de Nivelles, est un lieu ouvert à tous, proposant un programme d'accès, d'initiation et d'accompagnement aux technologies de l'informatique. Gens Clic est reconnu par la Région wallonne en tant qu'espace public numérique. https://www.bibliotheque-nivelles.be/bibliotheque/l-espace-public-numerique.html

#### Web: recherche sur le Web. **Images :** recherche d'images.

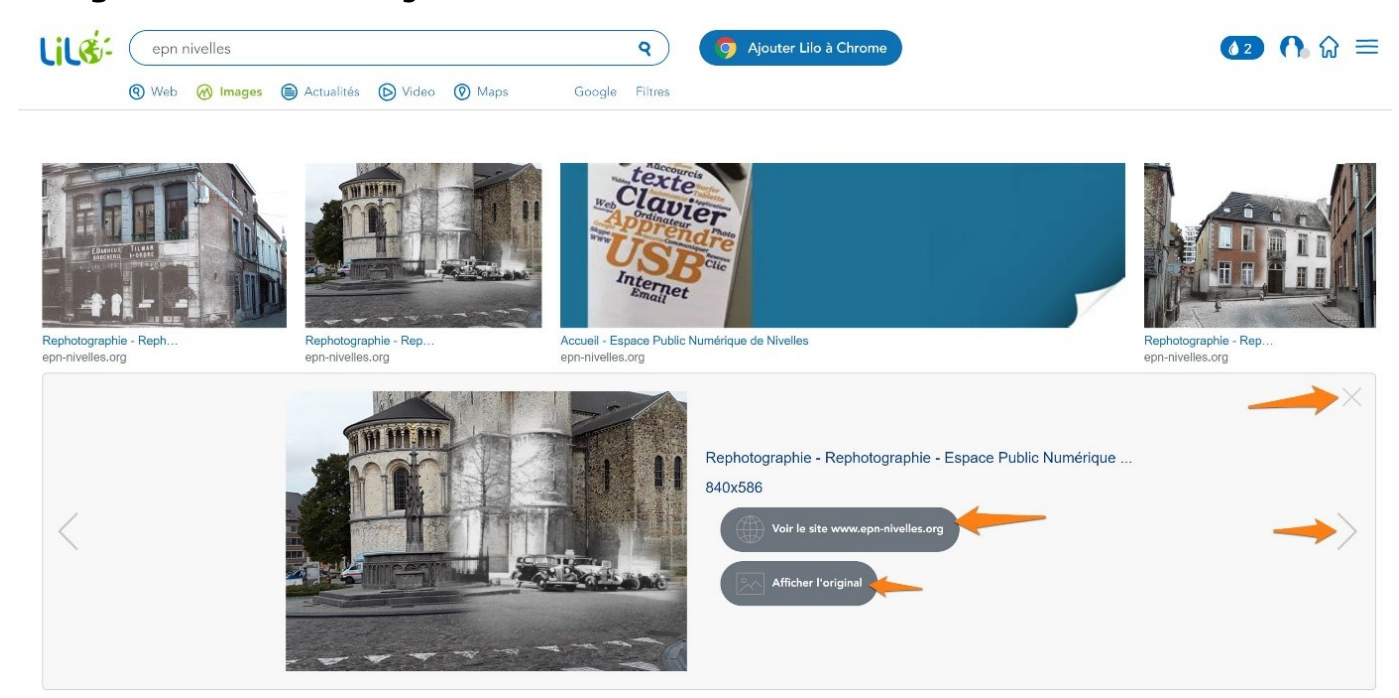

Vidéo : recherche de vidéos.

Maps : recherche de cartes. Acceptez si vous le souhaitez.

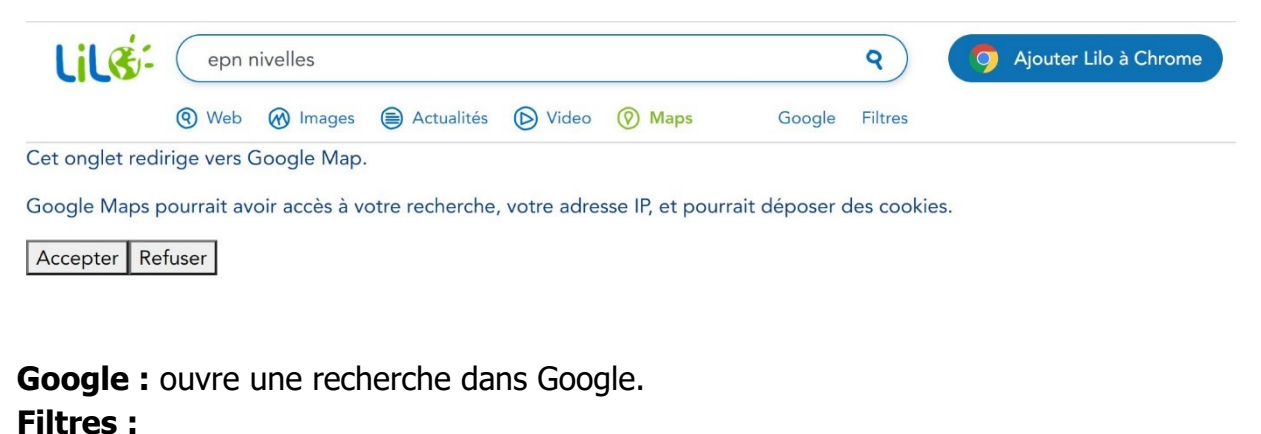

6

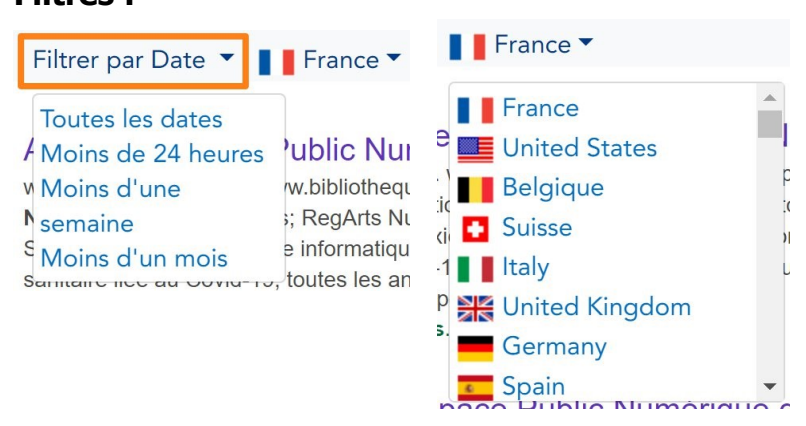

## Le menu :

Si vous souhaitez accéder au menu, cliquez sur les 3 barres placées dans le coin supérieur droit.

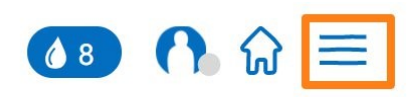

Vous y trouverez différents liens ainsi qu'un compteur.

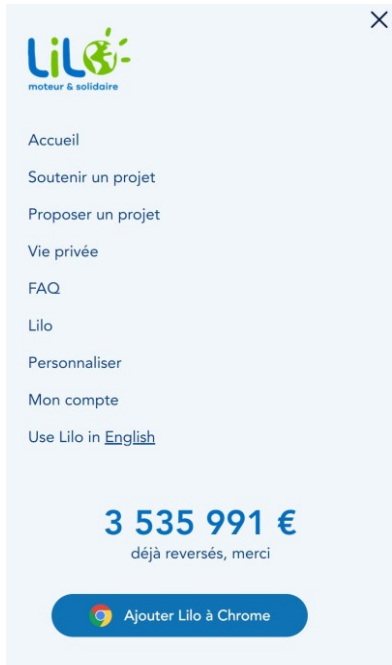

**Accueil :** revenez à la page d'accueil de Lilo, là où vous pouvez effectuer des recherches.

### Soutenir un projet :

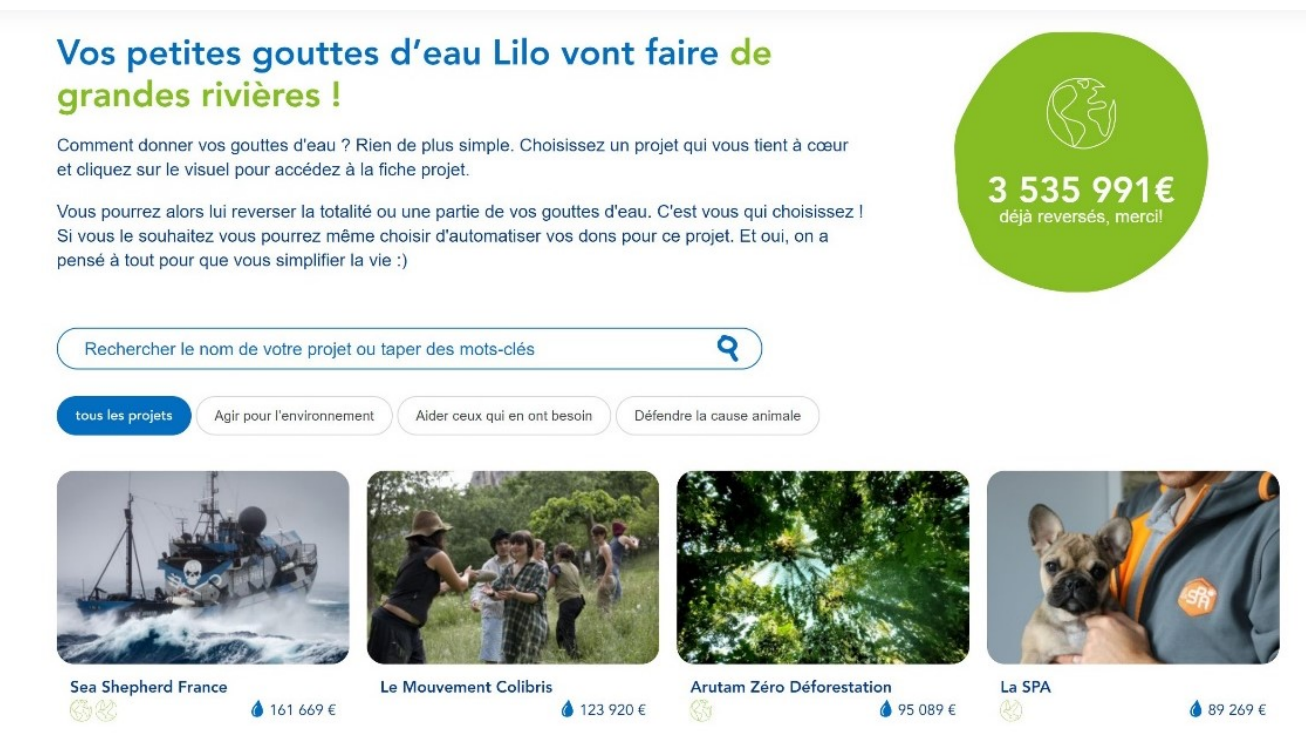

**Proposer un projet :** si vous êtes porteur d'un projet social ou environnemental, proposez-le à Lilo.

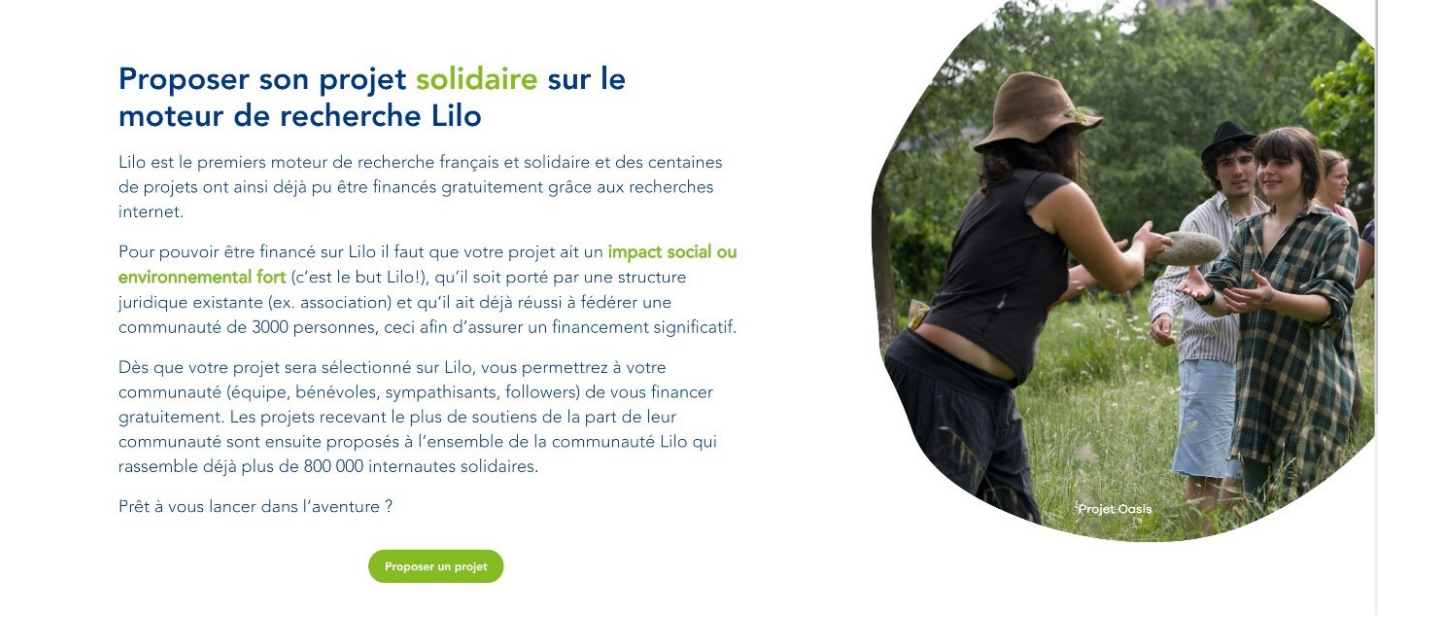

Vie privée : découvrez comment Lilo protège votre vie privée.

## Lilo, un moteur de recherche qui protège votre vie privée

## Sur Lilo, vos recherches ne sont ni espionnées ni revendues

Nous avons tous eu ce sentiment désagréable d'être suivi sur internet. Mais si vous savez, quand vous recevez une publicité ciblée sur votre prochaine destination de vacances quelques secondes à peine après vous êtes renseigné sur le prix des vols ! Et bien avec Lilo, c'est impossible ! Nous n'acceptons AUCUN script ou cookie tiers & ne revendons vos données de recherche à AUCUNE agence de publicité.

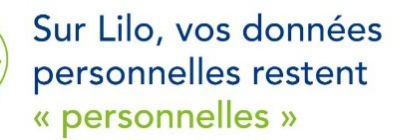

Les seules données que nous utilisons servent aux fonctionnalités de Lilo et uniquement à ça. Et nous prenons bien soin de rendre anonymes en masquant les derniers chiffres de l'adresse IP. Comme cela vos « données personnelles » restent « personnelles ». Nous stockons par ailleurs un fichier Log, car il s'agit d'une obligation légale en France. Mais il ne sera jamais exploité. A moins que vous ne soyez Xavier Dupond De Ligonès\* et que la police nous le demande.

\*Le vrai hein

#### Personnaliser : personnalisez l'interface de Lilo selon vos préférences.

| Yage d'accueil                                                                     | Page d'accueil Moteur de recherche Langues Mon Compte                                                                                                    |
|------------------------------------------------------------------------------------|----------------------------------------------------------------------------------------------------|
| Actualités  Actualités  Actualités  Configurer  Configurer  Configurer  Configurer | <ul> <li>Protection parentale</li> <li>Autoriser l'affichage des sites pour adultes</li> <li>Me prévenir avant d'afficher des sites pour adultes</li> <li>Ne pas autoriser l'affichage de sites pour adultes</li> </ul>             |
|                                                                                    | Ouverture des liens de recherche<br>© Ouvrir dans la même fenêtre<br>O Ouvrir dans un nouvel onglet                                                                                                    |
|                                                                                    | Onglets du moteur de rechercheOnglet ImageOnglet VideoUtiliser LiloUtiliser LiloUtiliser LiloUtiliser Lilo                                                                                                    |
|                                                                                    | Afficher des suggestions dans la barre de recherche lors de la frappe.                                                                                                    |
|                                                                                    | Choix des algorithmes de recherches<br>Autoriser l'utilisation de l'algorithme de Google. Google aura accès à votre<br>recherche, et pourrait déposer des cookies.<br>Autoriser 🗸                                                   |
|                                                                                    | Autoriser l'utilisation de Youtube. Youtube aura accès à votre recherche, votre<br>adresse IP, et pourraient déposer des cookies.<br>Autoriser<br>Autoriser l'utilisation de Google Maps. Google Maps aura accès à votre recherche, |
|                                                                                    | votre adresse IP, et pourraient déposer des cookies.                                                                                                    |

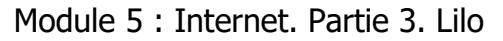

| Page d'accueil                                 | Moteur de recherche          | Langues      | Mon Compte |            |
|------------------------------------------------|------------------------------|--------------|------------|------------|
| Langues<br>Résultats de rec<br>French - France | cherche<br>e V               |              |            |            |
|                                                |                              |              | E          | nregistrer |
| ¢                                              | Personna                     | aliser Lilo  |            | ×          |
| Page d'accueil                                 | Moteur de recherche          | Langues      | Mon Compte |            |
| Mon compte                                     | )                            |              |            |            |
| Vous utilisez Lilo                             | o de façon déconnecté (Me    | e connecter) |            |            |
| Vos statistiqu                                 | ies                          |              |            |            |
| Nombre de g                                    | gouttes d'eau = 10           |              |            |            |
| Nombre de g                                    | gouttes investies au total = | = 0          |            |            |
| Nombre de g                                    | gouttes collectées au total  | = 10         |            |            |
| Donner mes                                     | gouttes d'eau                |              |            |            |
| Supprimer mon                                  | compte anonyme               |              |            |            |

# Soutenir un projet :

En faisant vos recherches vous gagnez des gouttes d'eau. Lorsque vous le souhaitez, vous pouvez donner ces gouttes d'eau. Comment faire ? Vous avez plusieurs possibilités.

- Vous pouvez aller dans le menu et cliquer sur **Soutenir un projet**.

| Moteur & solidaire         | × |
|----------------------------|---|
| Accueil                    |   |
| Soutenir un projet         |   |
| Proposer un projet         |   |
| Vie privée                 |   |
| FAQ                        |   |
| Lilo                       |   |
| Personnaliser              |   |
| Mon compte                 |   |
| Use Lilo in <u>English</u> |   |

Comme expliqué sur la page vous devez sélectionner un projet. Pour cela, utilisez l'ascenseur ou le champ de recherche. Cliquez sur le visuel pour ouvrir la fiche projet. Vous pouvez lui reverser la totalité ou une partie de vos gouttes d'eau. Pour cela, utilisez le curseur **Donner vos gouttes d'eau**.

Zéro Déforestation est un élan de solidarité en faveur de la restitution des terres autochtone par voie juridique (Equateur, Pérou). Association Arutam

Née en 1992, Arutam est une association française de soutien aux peuples autochtones en Equateur, au Pérou et au Mexique qui œuvre pour la protection de la biodiversité, des forêts, des territoires et des savoirs-faire autochtones (Zéro Déforestation, Bateau Selva Viva, Chemins de pèlerinage huichol). En France, elle favorise les échanges culturels (vovages solidaires, publications, expositions, interventions en milieu scolaire ou Mobilisez vos proches pour soutenir ce projet

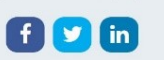

Dans cet exemple je possède 14 gouttes d'eau : je peux donc déplacer le curseur de 1 à 14.

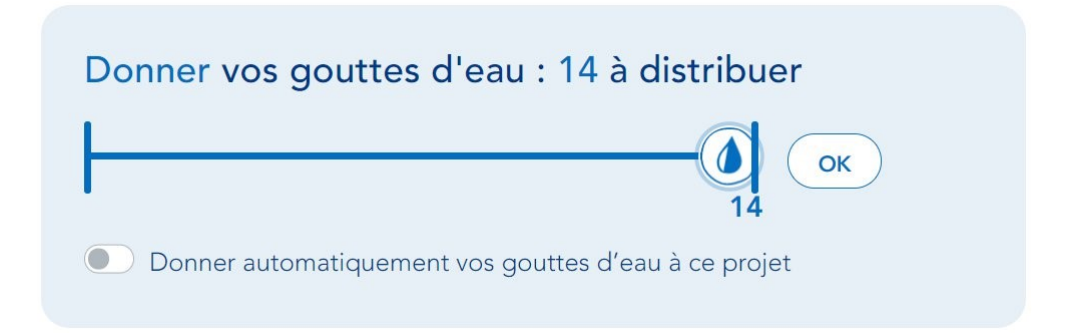

Vous pouvez également décider d'automatiser vos dons pour ce projet. Pour cela, activez l'option **Donner automatiquement vos gouttes d'eau à ce projet**.

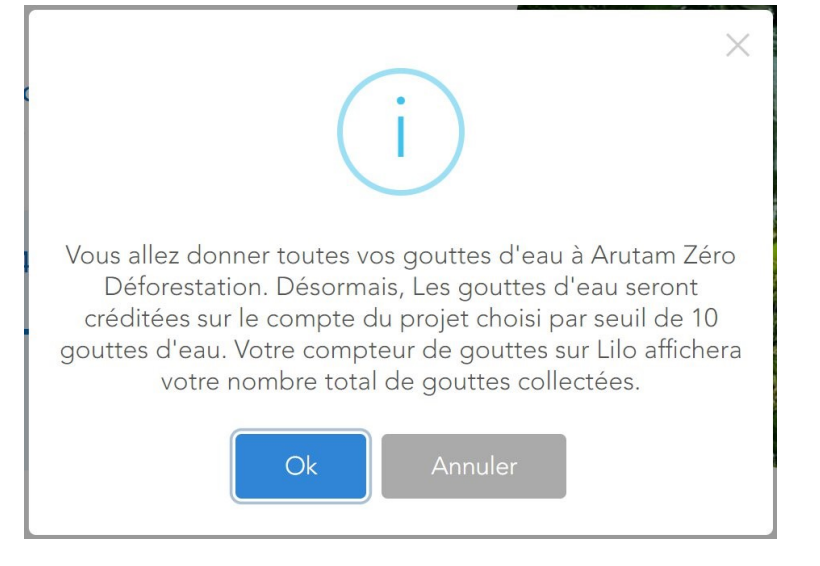

- Vous pouvez également passer par le **menu/ Personnaliser.** Dans l'onglet Mon compte. Dans ce cas, cliquez sur **Donner mes gouttes d'eau**.

| *                                | T EISOIIII                   |              |            | 6          |
|----------------------------------|------------------------------|--------------|------------|------------|
| Page d'accueil                   | Moteur de recherche          | Langues      | Mon Compte |            |
| Mon compte                       | •                            |              |            |            |
| Vous utilisez Lilo               | de façon déconnecté (M       | e connecter) |            |            |
| Vos statistiqu                   | les                          |              |            |            |
| Nombre de g                      | gouttes d'eau = 14           |              |            |            |
| Nombre de g                      | gouttes investies au total = | = 0          |            |            |
| Nombre de g                      | gouttes collectées au total  | = 14         |            |            |
| Donner mes                       | gouttes d'eau                | -            |            |            |
| Supprimer mon<br>Exporter mes de | compte anonyme<br>onnées     |              |            |            |
|                                  |                              |              |            |            |
|                                  |                              |              | F          | pregistrer |

- Il est possible de soutenir vos projets en cliquant sur **le menu/ Mon compte**.

|           | Connexion à Lilo                                                                                                  | × |
|-----------|----------------------------------------------------------------------------------------------------|---|
| Vous avez | 14 gouttes d'eau actuellement. Elles seront ajoutées au compte sur<br>lequel vous vous appretez à vous connecter. |   |
|           | Email                                                                                                    |   |
|           | Mot de passe                                                                                                    |   |
|           | Se connecter Mot de passe oublié ? <u>Réinitialiser</u>                                                           |   |
|           | Pas encore de compte Lilo ? <u>Créer un compte</u>                                                                |   |

12

Connectez-vous.

Si vous n'avez pas encore de compte, vous pouvez en créer un en cliquant sur **Créer** un compte.

Pourquoi créer un compte ? Pour centraliser vos gouttes. Si vous utilisez Lilo sur différents appareils vous aurez vos gouttes regroupées.

Vous avez un compteur de gouttes dans le coin supérieur droit de l'écran.

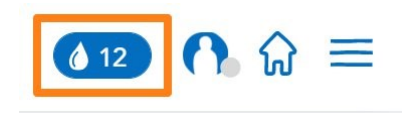

# Se déconnecter :

Cliquez sur le menu/ Mon compte. Ensuite, cliquez sur le lien Se déconnecter.

Me déconnecter Supprimer mon compte Modifier mes informations Exporter mes données

# Le fil d'actualités :

Lorsque vous êtes sur la page d'accueil de Lilo vous avez un fil d'actualités. Pour le consulter, utilisez l'ascenseur.

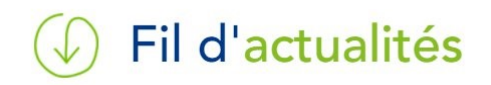

Configurer ce fil d'actualités :

Configurer le fil d'actu

Lorsque vous cliquez sur ce lien, vous ouvrez une boîte de dialogue qui vous permet de faire une sélection parmi les médias proposés. Vous cochez ou décochez les médias dont vous souhaitez voir les articles dans le fil d'actualités.

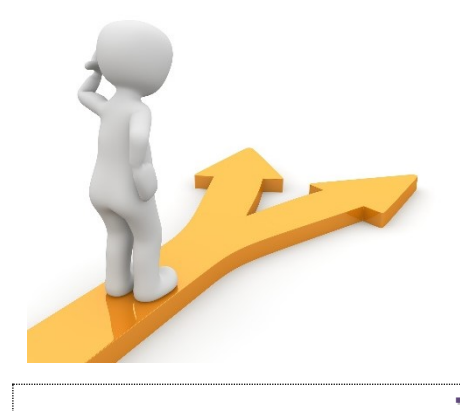

# Table des matières

| Lilo en quelques mots  | 2  |
|------------------------|----|
| Utiliser Lilo          | 2  |
| Ajouter l'extension :  | 2  |
| Chrome :               | 2  |
| Firefox :              |    |
| Faire des recherches : | 4  |
| Le menu :              | 6  |
| Soutenir un projet :   |    |
| Se déconnecter :       | 12 |
| Le fil d'actualités :  |    |
| Table des matières     |    |